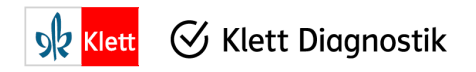

## Klett-Diagnostik-Portal (KDO) – Lernende zu einem Klassentest hinzufügen oder daraus entfernen

Bei bestehenden Klassentests kann nachträglich ein Lernender oder mehrere Lernende **hinzugefügt** werden. Für diese Lernenden kann dann **im Rahmen dieses Klassentests** ein Einzelergebnis eingegeben werden, sodass es auch in die Klassenauswertung einfließt. Mit der Funktionserweiterung kann ein/e Lernende/r auch aus einem Klassentest **entfernt** werden.

Zur Abgrenzung: Es ist nicht möglich, einen bereits ausgewerteten Einzeltest nachträglich einem Klassentest hinzuzufügen.

- 1) Wie gehe ich vor, um einem bestehenden Klassentest einen Lernenden nachträglich hinzuzufügen?
- 2) Wie gehe ich vor, um einen Lernenden aus einem bestehenden Klassentest zu entfernen?

## 1) Wie gehe ich vor, um einem bestehenden Klassentest einen Lernenden nachträglich hinzuzufügen?

Wichtig: Der Lernende muss zunächst der Klassenliste hinzugefügt werden, bevor er einem bestehenden Klassentest zugeordnet werden kann.

| Rufen Sie die <b>Klassenübersicht</b> auf und gehen<br>Sie bei der betreffenden Klasse zu den | Startseite > Klassenübersicht > Klasse<br>Klassendetails                        | ŝ                                  |
|-----------------------------------------------------------------------------------------------|---------------------------------------------------------------------------------|------------------------------------|
| Klassendetails.<br>Wählen Sie dann auf dem <b>Reiter Klassenliste</b>                         | Klassenbezeichnung: Klasse 3a Schuljahr: 2022/23                                | Bearbeiten                         |
| den Button "Klassenliste verwalten".                                                          | Klassenliste     Klassentests       Lemende/n suchen     Alle anzeigen          | Klassenl <del>iste verwalten</del> |
|                                                                                               | 6 Lemende<br>Schülerkennung 🖛 Geburtsmonat und -jahr 🐄 Geschlecht 🐄 Änderungsda | atum 🔻                             |
|                                                                                               | x6011 2016 22.02.2023, 10                                                       | 0:21:16 Schülerdetails             |
|                                                                                               | k171p 2016 22.02.2023, 10                                                       | 0:20:52 Schülerdetails             |

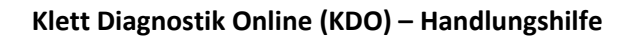

In der Ansicht **Klassenliste verwalten** können Sie der Klassenliste (unten) neue Lernende hinzufügen:

𝐼 Klett Diagnostik

**92** Klett

- Sie können schon vorhandene Lernende aus der Schülerliste (oben) auswählen.
- Oder Sie können über den Reiter Neue Lernende erstellen einen Lernenden neu dem System und der Klassenliste hinzufügen.

| tartseite | > Klassenübersicht > Klasse > Kl          | assenliste                 |              |                                         |
|-----------|-------------------------------------------|----------------------------|--------------|-----------------------------------------|
| Class     | senliste verwalt                          | en                         |              | Bezeichnung: Klasse 3a Jahrgang: 2022/2 |
|           |                                           |                            |              | * Pflichtfe                             |
| Schüle    | rliste Neue Lernende erstell              | len                        |              |                                         |
| ① Füge    | en Sie der Klasse bereits erstellte Lerne | nde zu.                    |              |                                         |
| Lerne     | ende/n suchen                             | Alle anzeigen              |              | 1 Lemende zur Klasse hinzufügen         |
|           | Schülerkennung 🖘                          | Geburtsmonat und -jahr 🖘   | Geschlecht 🖘 | Änderungsdatum 😽                        |
| 2         | z5m62                                     |                            |              | 24.02.2023, 11:06:51                    |
| 0         | u0mp5                                     | 2017                       |              | 22.02.2023, 15:24:23                    |
|           | y77im                                     | 2016                       |              | 22.02.2023, 10:37:14                    |
| 0         | a42u7                                     | 2016                       |              | 22.02.2023, 10:21:34                    |
|           | c2tb4                                     |                            | Männlich     | 31.01.2023, 11:55:19                    |
|           |                                           |                            |              |                                         |
| Klass     | enliste                                   |                            |              |                                         |
| Lern      | ende/n suchen                             | Alle anzeigen              |              | 0 Lemende aus Klasse entfernen          |
|           | Schülerkennung 🖜                          | Geburtsmonat und -jahr 💌 🔺 | Geschlecht 🖘 | Änderungsdatum 👻                        |
| 0         | x6011                                     | 2016                       |              | 22.02.2023, 10:21:16                    |
| 0         | k171p                                     | 2016                       |              | 22.02.2023, 10:20:52                    |
| 0         | o6nk1                                     |                            | Weiblich     | 31.01.2023, 11:54:58                    |
|           | a1oq0                                     |                            | Männlich     | 31.01.2023, 11:54:05                    |
|           | e4i5d                                     |                            | Weiblich     | 31.01.2023, 11:53:30                    |
|           |                                           |                            |              |                                         |

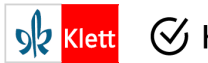

| In diesem Beispiel wurde die Schülerkennung   | Klassenliste verwalten                                | Bezeichnung: Klasse 3a Jahrgang: 2022/23 |
|-----------------------------------------------|-------------------------------------------------------|------------------------------------------|
| z5m62 der Klassenliste hinzugefügt.           |                                                       | * Pflichtfeld                            |
|                                               | Schülerliste Neue Lernende erstellen                  |                                          |
| Wählen Sie dann den ButtonZu den              | ③ Fügen Sie der Klasse bereits erstellte Lernende zu. |                                          |
| Klassendetails" und gehen Sie zur Ansicht der | Lernende/n suchen Alle anzeigen                       | 0 Lemende zur Klasse hinzufügen          |
| Klassendetails                                | □ Schülerkennung 🖡 Geburtsmonat und -jahr 🖡           | Geschlecht 🖡 Änderungsdatum 👻            |
| Nassenuetans.                                 |                                                       | 22.02.2024 45-24-23                      |
|                                               |                                                       | 22022023, 1324,23                        |
|                                               | □ y77im 2016                                          | 22.02.2023, 10:37:14                     |
|                                               | a42u7 2016                                            | 22.02.2023, 10:21:34                     |
|                                               | C2tb4                                                 | Mānnlich 31.01.2023, 11:55:19            |
|                                               | □ h1c8w                                               | Männlich 31.01.2023, 11:52:21            |
|                                               |                                                       |                                          |
|                                               | Klassenliste                                          |                                          |
|                                               | Lernende/n suchen Alle anzeigen                       | 0 Lemende aus Klasse entfernen           |
|                                               |                                                       |                                          |
|                                               | □ Schülerkennung 🐃 Geburtsmonat und -jahr 🖛           | Geschlecht 🐃 Änderungsdatum 🔻            |
|                                               | <mark></mark>                                         | 24.02.2023, 11:06:51                     |
|                                               | a x6011 2016                                          | 22.02.2023, 10:21:16                     |
|                                               | □ k171p 2016                                          | 22.02.2023, 10:20:52                     |
|                                               | 🗌 ośnkt                                               | Weiblich 31.01.2023, 11:54:58            |
|                                               | a10q0                                                 | Männlich 31.01.2023, 11:54:05            |
|                                               |                                                       |                                          |
|                                               |                                                       |                                          |
|                                               |                                                       |                                          |
|                                               |                                                       | Zu den Klassendetails                    |

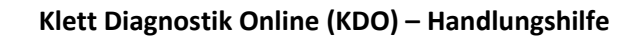

𝐼 Klett Diagnostik

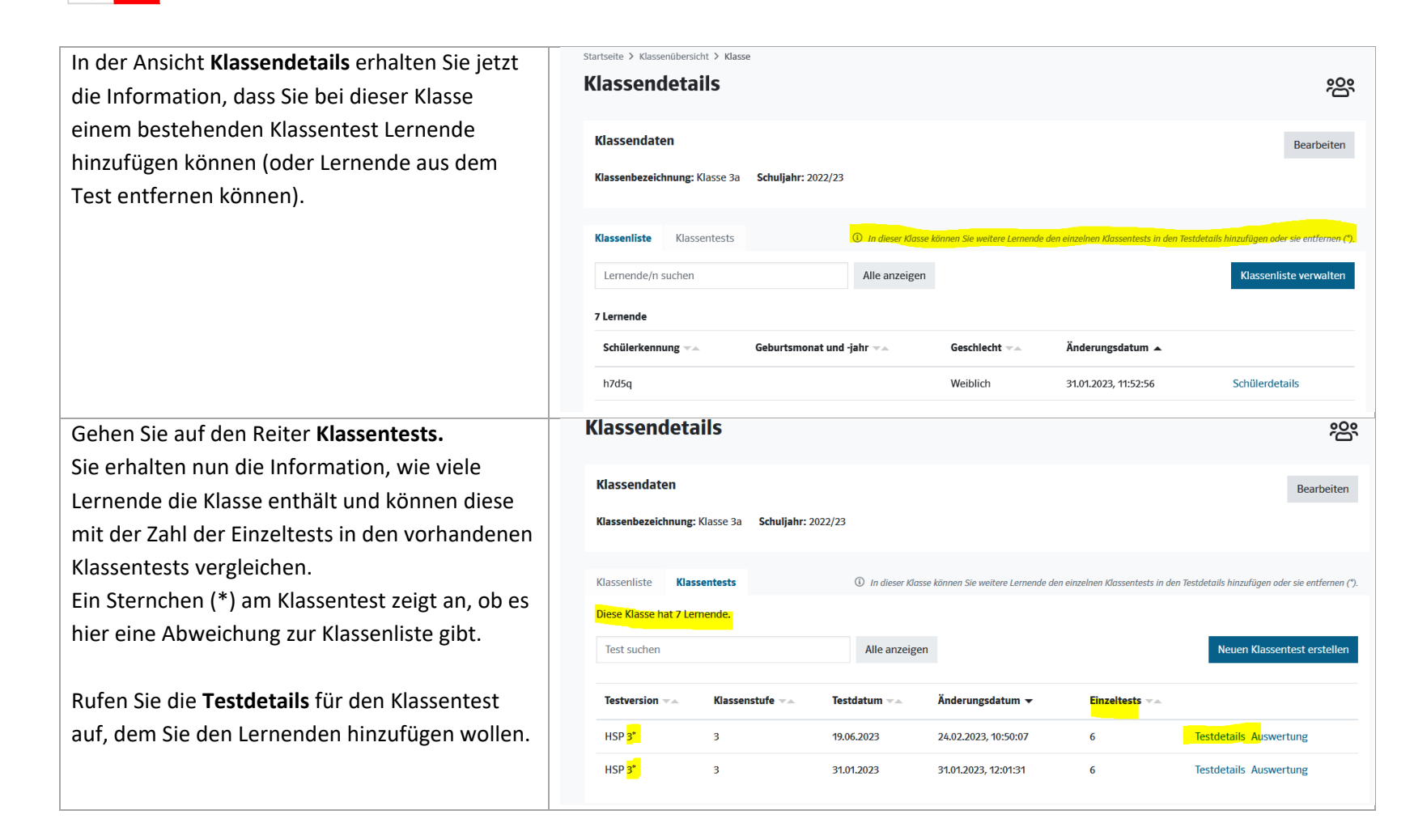

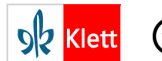

In den Testdetails wird der Button "Lernende **HSP 3 Klassentest** ŝ im Klassentest verwalten" angezeigt. Klassendaten Zu den Klassendetails Bearbeiten Achtung: Dieser Button wird nur angezeigt, Klassenbezeichnung: Klasse 3a 2022/23 Klassenstufe: 3 Testversion: HSP 3 Testdatum: 19.06.2023 PLZ der Schule: D-12345 wenn es Abweichungen zwischen der Klassenliste und der Liste der Einzelergebnisse Einzelergebnisse (i) Legende Statu in diesem Klassentest gibt! Alle anzeigen Lemende im Klassentest verwalter Test suchen Wählen Sie den Button "Lernende im Schülerkennung Änderungsdatum 🖘 Status 🖘 Klassentest verwalten", um den Lernenden dem 24.02.2023, 10:50:10 Testeingabe Auswertung a1oq0 ausgewertet Klassentest hinzuzufügen. e4i5d 24.02.2023, 10:49:25 offen Testeingabe Auswertung h7d5q 24.02.2023, 10:49:25 offen Testeingabe Auswertung In der Ansicht Lernende im Klassentest können Lernende im Klassentest Klasse: Klasse 3a 2022/23 Testversion: HSP3 Testdatum: 19.06.2023 Sie oben ersehen, welche Unterschiede es Unterschied zwischen Klassenliste und Klassentest zwischen der Klassenliste und der Liste der Beim Abgleich der Klassenliste mit dem Klassentest wurden folgende Unterschiede ermittelt Einzelergebnisse in diesem Klassentest gibt. Klasse: 7 Lernende Klassentest: 6 Lernende Abweichungen: 1 In der Spalte "Unterschied" wird angezeigt, Indem Sie die Liste synchronisieren, übernehmen Sie unwiderruflich die folgenden Änderungen in den Klassentest: welcher Lernende der Liste der Einzelergebnisse ① Hinweis: Mit Entfernen eines Lernenden aus dem Klassentest bleibt der zugehörige Einzeltest des Lernenden bestehen. Sie finden ihn bei "Testübersicht/Einzeltests hinzugefügt wird. ① Legende Status Dies wird durch ein "+" markiert. Unterschied 👻 Kennung 🚽 Testdatum 🖘 Frist -Änderungsdatum 🖘 Status 🖘 wird hinzugefügt z5m62 24.02.2023, 11:06:51 gleich o6nk1 19.06.2023 24.02.2023, 10:49:25 offen gleich 24.02.2023, 10:49:25 e4i5d 19.06.2023 offen gleich h7d5q 19.06.2023 24.02.2023, 10:49:25 offen Klicken Sie den Button "Synchronisierung durchführen und zum Klassentests". Synchronisierung durchführen und zum Klassentest Es erscheint zunächst eine Sicherheitsabfrage.

| Bestätigen Sie diese, indem Sie die                  |                                    |                                                                 | 24.02.202                                    | 3, 11:06:51             |            |
|------------------------------------------------------|------------------------------------|-----------------------------------------------------------------|----------------------------------------------|-------------------------|------------|
| Synchronisierung starten.                            |                                    | Klassentest synchronis                                          | ieren                                        | ×                       |            |
|                                                      |                                    | Sind Sie sicher, dass Sie die a<br>unwiderruflich durchführen r | aufgelisteten Änderungen am Klas<br>nöchten? | sentest                 |            |
|                                                      |                                    |                                                                 | Synchronisierung starten Schl                | ießen                   |            |
|                                                      |                                    | 19.06.2023                                                      | 06.03.2023 24.02.202                         | 3, 10:50:10             |            |
|                                                      | Startseite > HSP > Klassente       | 251                                                             |                                              |                         |            |
| Sie gelangen zur Ansicht mit den                     | HSP 3 Klasser                      | itest                                                           |                                              |                         | <u>ېم</u>  |
| dass die Synchronisierung erfolgreich war            |                                    |                                                                 |                                              |                         |            |
| uass die Synchronisierung erfolgreich war.           | Synchronisierung erfolg            | reich - Der Klassentest entspricht nun der                      | Klassenliste.                                |                         | х          |
| In der Liste der Einzelergebnisse zu diesem          | Klassendaten                       |                                                                 |                                              | Zu den Klassendetails   | Bearbeiten |
| Klassentest ist der Lernende (seine Kennung)         | Klassenbezeichnung: Kla            | isse 3a 2022/23 Klassenstufe: 3 Test                            | version: HSP 3 Testdatum: 19.06.2023         | PLZ der Schule: D-12345 |            |
| nun ninzugetugt.                                     | Einzelergebnisse                   |                                                                 |                                              |                         |            |
| Über den Button <b>Testeingabe</b> " können Sie nun  | <ol> <li>Legende Status</li> </ol> |                                                                 |                                              |                         | ~          |
| die Testergebnisse für diesen Lernenden              | Test suchen                        | Alle anze                                                       | igen                                         |                         |            |
| eingeben.                                            | Schülerkennung 🔺                   | Änderungsdatum 🖘                                                | Status 🖘                                     |                         |            |
| Sie benötigen dafür den Auswertungscode auf          | a1oq0                              | 24.02.2023, 10:50:10                                            | ausgewertet                                  | Testeingabe Auswertung  |            |
| dem Testheft dieses Lernenden.                       | e4i5d                              | 24.02.2023, 10:49:25                                            | offen                                        | Testeingabe Auswertung  |            |
|                                                      | h7d5q                              | 24.02.2023, 10:49:25                                            | offen                                        | Testeingabe Auswertung  |            |
|                                                      | k171p                              | 24.02.2023, 10:49:25                                            | offen                                        | Testeingabe Auswertung  |            |
|                                                      | o6nk1                              | 24.02.2023, 10:49:25                                            | offen                                        | Testeingabe Auswertung  |            |
|                                                      | x6011                              | 24.02.2023, 11:04:31                                            | vorläufig                                    | Testeingabe Auswertung  |            |
|                                                      | 25m62                              | 24.02.2023, 12:40:36                                            | offen                                        | Testeingabe Auswertung  |            |
|                                                      |                                    |                                                                 |                                              |                         |            |
| Sie erhalten für diesen Lernenden eine Einzelauswert | ung im Rahmen                      | dieses Klassentests                                             | und seine Testerge                           | bnisse sind auch i      | n der      |
| Klassenauswertung dargestellt.                       |                                    |                                                                 |                                              |                         |            |

6

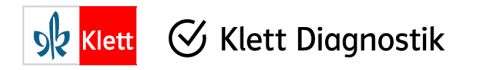

## 2) Wie gehe ich vor, um einen Lernenden aus einem bestehenden Klassentest zu entfernen?

Wichtig: Der Lernende muss zunächst aus der Klassenliste entfernt werden, bevor er aus einem bestehenden Klassentest entfernt werden kann.

Wenn Sie einen Lernenden aus dem Klassentest entfernen, bleibt sein Einzelergebnis als Einzeltest erhalten und wird in der Testübersicht unter "Einzeltests" eingeordnet.

| sicht und rufen Sie in | Schülerliste Neue Lernende erste                                                 | ellen                    |              |                                  |
|------------------------|----------------------------------------------------------------------------------|--------------------------|--------------|----------------------------------|
| reffenden Klasse mit   | ③ Fügen Sie der Klasse bereits erstellte Ler                                     | mende zu.                |              |                                  |
| erwalten" die          | Lernende/n suchen                                                                | Alle anzeigen            |              | 0 Lernende zur Klasse hinzufügen |
| lten auf.              | Schülerkennung **                                                                | Geburtsmonat und -jahr 💌 | Geschlecht 🖘 | Änderungsdatum 🔻                 |
|                        | u0mp5                                                                            | 2017                     |              | 22.02.2023, 15:24:23             |
| nliste (unten) die     | □ y77im                                                                          | 2016                     |              | 22.02.2023, 10:37:14             |
| ingen), die Sie aus    | a42u7                                                                            | 2016                     |              | 22.02.2023, 10:21:34             |
| ntest entfernen        | c2tb4                                                                            |                          | Männlich     | 31.01.2023, 11:55:19             |
|                        | h1c8w                                                                            |                          | Männlich     | 31.01.2023, 11:52:21             |
|                        |                                                                                  |                          |              |                                  |
|                        | Klassenliste                                                                     |                          |              |                                  |
| le aus Klasse          |                                                                                  |                          |              |                                  |
| betreffenden           | Lernende/n suchen                                                                | Alle anzeigen            |              | 2 Lemende aus Klasse entfernen   |
| liste entfernen.       | <ul> <li>Schülerkennung          <ul> <li>Aufgeschlutzung</li> </ul> </li> </ul> | Geburtsmonat und -jahr 🖘 | Geschlecht 🖘 | Änderungsdatum 🖘                 |
|                        | a1oq0                                                                            |                          | Männlich     | 31.01.2023, 11:54:05             |
|                        | e4i5d                                                                            |                          | Weiblich     | 31.01.2023, 11:53:30             |
|                        | □ h7d5q                                                                          |                          | Weiblich     | 31.01.2023, 11:52:56             |
|                        |                                                                                  |                          |              |                                  |

Gehen Sie zur **Klassenübersicht** und rufen Sie i den **Klassendetails** der betreffenden Klasse mi dem Button "Klassenliste verwalten" die Ansicht **Klassenliste verwalten** auf.

Markieren Sie in der **Klassenliste** (unten) die Lernenden (= Schülerkennungen), die Sie aus der Klasse und dem Klassentest entfernen wollen.

Mit dem Button "x Lernende aus Klasse entfernen" können Sie die betreffenden Lernenden aus der Klassenliste entfernen

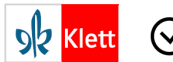

| Gehen Sie dann zu den Klassendetails und                                                                                                    | Startseite > Klassenübersicht > Klasse                                                                                                    |
|----------------------------------------------------------------------------------------------------|----------------------------------------------------------------------------------------------------|
| wechseln Sie dort zum Reiter Klassentests.                                                                                                    | Klassendetails * ***                                                                                                    |
| Sie erhalten nun die Information, wie viele<br>Lernende die Klasse enthält und können diese<br>mit der Zahl der Einzelteste in den verhandenen | Klassendaten     Bearbeiten       Klassenbezeichnung: Klasse 3a     Schuljahr: 2022/23                                                                                                    |
| Klassentests vergleichen                                                                                                    | Klassenliste Klassentests 🕐 In dieser Klosse können Sie weitere Lernende den einzelnen Klassentests in den Testdetails hinzufügen oder sie entfernen (*).                                                                                                    |
| Fin Sternchen (*) am Klassentest zeigt an obles                                                                                                | Diese Klasse ha <mark>t 5 Lemende.</mark>                                                                                                    |
| hier eine Abweichung zur Klassenliste gibt.                                                                                                    | Test suchen Alle anzeigen Neuen Klassentest erstellen                                                                                                    |
|                                                                                                    | Testversion 🐃 Klassenstufe 🐃 Testdatum 🐃 Änderungsdatum 🔻 Einzeltests 🐃                                                                                                    |
| Rufen Sie die <b>Testdetails</b> für den Klassentest                                                                                           | HSP 3 19.06.2023 24.02.2023, 10:50:07 7 Testdetails Auswertung                                                                                                    |
| auf, bei dem Sie Lernende entfernen wollen.                                                                                                    | HSP 3 31.01.2023 31.01.2023, 12:01:31 6 Testdetails Auswertung                                                                                                    |
| Wählen Sie bei den <b>Testdetails</b> den Button<br>"Lernende im Klassentest verwalten".                                                       | Lernende im Klassentest Klasse 3a 2022/23<br>Testversion: HSP3 Testdatum: 19.06.2                                                                                                    |
|                                                                                                    | Unterschied zwischen Klassenliste und Klassentest<br>Beim Abeleich der Klassenliste mit dem Klassentest wurden folgende Unterschiede ermittelt                                                                                                    |
| Sie gelangen zur Ansicht Lernende im<br>Klassentest.                                                                                           | Klasse: 5 Lemende Klassentest: 7 Lemende Abweichungen: 2                                                                                                    |
|                                                                                                    |                                                                                                    |
| In der Spalte "Unterschied" wird angezeigt,<br>welche Lernenden entfernt werden sollen.                                                        | Indem Sie die Liste synchronisieren, übernehmen Sie unwiderruflich die folgenden Änderungen in den Klassentest: ① Hinweis: Mit Entfernen eines Lernenden aus dem Klassentest bleibt der zugehärige Einzeltest des Lernenden bestehen. Sie finden ihn bei "Testübersicht/Einzeltests".                                                                                                    |
| In der Spalte "Unterschied" wird angezeigt,<br>welche Lernenden entfernt werden sollen.<br>Dies wird durch ein (-) markiert.                   | Indem Sie die Liste synchronisieren, übernehmen Sie unwiderruflich die folgenden Änderungen in den Klassentest: ① Hinweis: Mit Entfernen eines Lernenden aus dem Klassentest bleibt der zugehärige Einzeltest des Lernenden bestehen. Sie finden ihn bei "Testübersicht/Einzeltests".                                                                                                    |
| In der Spalte "Unterschied" wird angezeigt,<br>welche Lernenden entfernt werden sollen.<br>Dies wird durch ein (-) markiert.                   | Indem Sie die Liste synchronisieren, übernehmen Sie unwiderruflich die folgenden Änderungen in den Klassentest:          Image: Mit Entfernen eines Lernenden aus dem Klassentest bleibt der zugehörige Einzeltest des Lernenden bestehen. Sie finden ihn bei "Testübersicht/Einzeltests".         Legende Status         Unterschied           Kennung           Testdatum                                                                                                    |
| In der Spalte "Unterschied" wird angezeigt,<br>welche Lernenden entfernt werden sollen.<br>Dies wird durch ein (-) markiert.                   | Indem Sie die Liste synchronisieren, übernehmen Sie unwiderruflich die folgenden Änderungen in den Klassentest:          Indem Sie die Liste synchronisieren, übernehmen Sie unwiderruflich die folgenden Änderungen in den Klassentest:         Image: Mit Entfermen eines Lernenden aus dem Klassentest bleibt der zugehörige Einzeltest des Lernenden bestehen. Sie finden ihn bei "Testübersicht/Einzeltests".         Image: Image: |
| In der Spalte "Unterschied" wird angezeigt,<br>welche Lernenden entfernt werden sollen.<br>Dies wird durch ein (-) markiert.                   | Indem Sie die Liste synchronisieren, übernehmen Sie unwiderruflich die folgenden Änderungen in den Klassentest:         Image: Hinweis: Mit Entfernen eines Lermenden aus dem Klassentest bleibt der zugehörige Einzeltest des Lernenden bestehen. Sie finden ihn bei "Testübersicht/Einzeltestst»         Image: Legende Status         Image: Legende Status                                                                                                    |

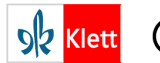

| Wählen Sie den Button "Synchronisierung<br>durchführen und zu Klassentest" und starten Sie                      | HSP 3 Klassentest                                | t                                         |                                   | ංස                               |
|----------------------------------------------------------------------------------------------------|--------------------------------------------------|-------------------------------------------|-----------------------------------|----------------------------------|
| die Synchronisierung.                                                                                           | Synchronisierung erfolgreich - De                | er Klassentest entspricht nun der Klassen | liste.                            | x                                |
| Sie erhalten eine Meldung zur erfolgreichen<br>Synchronisierung und die betreffenden                            | Klassendaten<br>Klassenbezeichnung: Klasse 3a 24 | 022/23 Klassenstufe: 3 Testversion:       | HSP 3 Testdatum: 19.06.2023 PLZ ( | Zu den Klassendetails Bearbeiten |
| Lernenden sind aus der Liste der<br>Einzelergebnisse entfernt.<br>Sie sind nicht mehr Teil dieses Klassentests. | Einzelergebnisse ① Legende Status Test suchen    | Alle anzeigen                             |                                   | ~                                |
|                                                                                                    | Schülerkennung 🔺                                 | Änderungsdatum 💌                          | Status 🖜                          |                                  |
|                                                                                                    | h7d5q                                            | 24.02.2023, 10:49:25                      | offen                             | Testeingabe Auswertung           |
|                                                                                                    | k171p                                            | 24.02.2023, 10:49:25                      | offen                             | Testeingabe Auswertung           |
|                                                                                                    | o6nk1                                            | 24.02.2023, 10:49:25                      | offen                             | Testeingabe Auswertung           |
|                                                                                                    | x6011                                            | 24.02.2023, 11:04:31                      | vorläufig                         | Testeingabe Auswertung           |
|                                                                                                    | z5m62                                            | 24.02.2023, 12:40:36                      | offen                             | Testeingabe Auswertung           |
| Die Einzeltests der Lernenden, die Sie aus dem<br>Klassentest entfernt haben, finden Sie nun in                 | Startseite > HSP Testübersicht HSP               |                                           |                                   | 2                                |
| der Testübersicht beim Reiter Einzeltests.                                                                      | Klassentests <mark>Einzeltests</mark>            |                                           |                                   |                                  |
|                                                                                                    | (i) Legende Status                               |                                           |                                   | ~                                |
| Die Tests sind weiterhin vorhanden.                                                                             | Test suchen                                      | Alle anzeigen                             |                                   | Neuen Einzeltest erstellen       |
|                                                                                                    | Kennung 🖡 Testversion 🦡                          | Frist 🖘 Testdatum 🖘 Ände                  | erungsdatum 👻 Status 🖘            |                                  |
| Falls Sie diese Einzeltests ganz löschen                                                                        | a1oq0 HSP 3                                      | 06.03.2023 19.06.2023 24.02               | 2.2023, 14:44:06 ausgewertet      | Testdaten Testeingabe Auswertung |
| mochten, gehen Sie in die <b>Testdaten</b> .                                                                    | e4i5d HSP 3                                      | 19.06.2023 24.02                          | 2.2023, 14:44:06 offen            | Testdaten Testeingabe Auswertung |
| Dort können Sie den Einzeltest unwiderruflich                                                                   | u0mp5 HSP 3                                      | 24.02                                     | 2.2023, 10:53:01 offen            | Testdaten Testeingabe Auswertung |
| ganz löschen.                                                                                                   | h1c8w HSP 3                                      | 10.02.2023 31.01.2023 22.02               | 2.2023, 15:10:15 vorläufig        | Testdaten Testeingabe Auswertung |

Weitere Hilfe finden Sie im <u>Klett-Hilfe-Portal</u>.